# Contents

| Contents                           | 1  |
|------------------------------------|----|
| Preface                            | 2  |
| Chapter 1 Introduction             | 3  |
| 1.1 Overview                       | 3  |
| Chapter 2 Main features            | 4  |
| Chapter 3 Pin Description          | 5  |
| 3.1 Module pin diagram             | 5  |
| Chapter 4 Technical Specification  | 7  |
| 4.1 Operating Environment          | 7  |
| 4.2 Power Supply                   | 7  |
| 4.3 Ethernet Specification         | 7  |
| 4.4 Serial Parameter               | 7  |
| 4.5 Default Factory Setting        | 7  |
| 4.6 Mechanical Specifications      | 8  |
| Chapter 5 Software instructions    | 9  |
| 5.1 Setup visual serial port       | 9  |
| 5.2 Visual serial port instruction | 10 |
| 5.3 Search software instruction    | 13 |
| 5.4 WEB Management                 | 17 |
|                                    |    |

\_

# Preface

### **Version Description**

The Manual Version: V1.5

#### **Copyright Statement**

Copyright of this document belongs to the company and the company reserves the right of final explanation and revision of this manual and statement.

No part of this document may be reproduced, modified, transmitted, transcribed, or translated into any language in any form or by any means without the written permission of our corporation.

### Disclaimer

This manual is written under current knowledge and may be improved or changed in future without further notice. The best work had been done to ensure the manual is accurate and reliable, thus our Company does not responsible for any loss or damage caused by contents missing, inaccuracy or errors.

#### Abstract

This manual describes installation and use of the Serial device server. Please be sure to read all the information carefully and follow the manual instruction to install the product before you first use our device. It may avoid any damages occurred by mis-operation. Thanks for choosing our products.

### **Environmental Protection**

This product meets the design requirements on environmental protection. Any use, storage and disposal of the product shall be conducted under relevant national laws and regulations.

You are most welcome to put forward advices and suggestions for our work and it well be viewed as the greatest support for our company.

# **Chapter 1 Introduction**

# 1.1 Overview

Serial device server is the serial networking equipment with high performance based on 32-bit ARM CPU, and realizes the transparent transmission between single serial ports to TCP/IP network. It provides the total solution of how the serial port equipment access TCP/IP network, so you can visit any serial equipment through this module by TCP/IP network. Serial device server greatly improves the control and management ability for serial equipment.

Serial device server module provides the full function UART serial port and network interface based on Ethernet, and offers a full set of instructions and reserved the expansion of the control signal line. This module makes it easy to integration to engineering system.

Serial device server has advanced features such as powerful function, flexible networking, and modular design. According to user's different network demand you can choose different network transmission protocol.

Serial device server is specifically designed to allow DTE devices to be directly accessible from the network. Legacy devices can thus be transformed into Ethernet devices, which can be monitored and controlled from any network location or even the Internet. Different configurations and features are available for specific applications, such as protocol conversion, Virtual COM drivers, and TCP/UDP operation modes to name a few.

Serial device server can be widely used for integrated access of serial data acquisition in telecommunication, power, water conservancy, financial, traffic, coal, public security, prison, forces and other departments.

# **Chapter 2 Main features**

- Based on 32-bit ARM CPU, High performance and low power consumption;
- Support full function serial signal: TxD/RxD/RTS/CTS/DTR/DSR/DCD/GND
- Data Bits: 5/6/7/8
- Parity: None/Even/Odd/Space/Mark
- Stop Bits: 1, 2
- Flow Control: RTS/CTS
- Baud rate: 50bps 460.8Kbps
- Configuration Options: Built-in WEB server
- Software upgrade function
- Operation mode: including TCP Client, TCP Server and UDP
- User's applications communicate with the device by 1.
  Socket, 2. Visual serial port
- Input Voltage: 5V

# **Chapter 3 Pin Description**

# 3.1 Module pin diagram

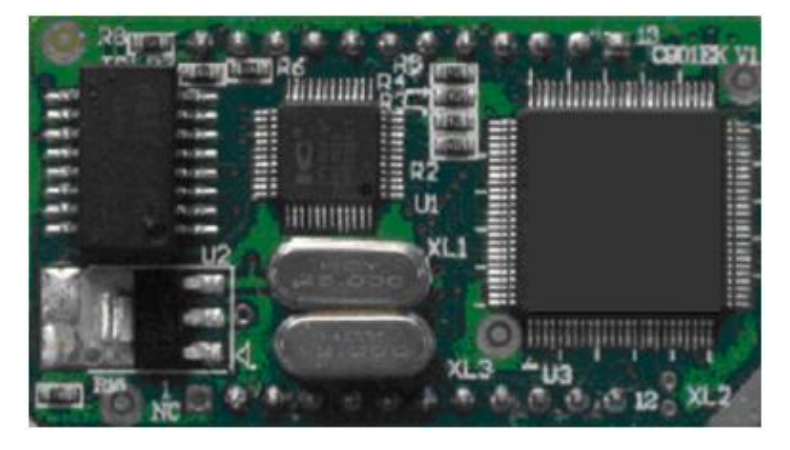

## 3.2 Function pins

| PIN NAME          | PIN    | Туре   | Description                    |  |  |
|-------------------|--------|--------|--------------------------------|--|--|
|                   | No.    |        |                                |  |  |
| Power and Groun   | d      |        |                                |  |  |
| VCC(+5V)          | 6      | Р      | DC +5 V power supply input pin |  |  |
| GND               | 5      | Р      | GND                            |  |  |
| CGND              | 18     | Р      | housing ground wire            |  |  |
| UART Serial Port  |        |        |                                |  |  |
| T_RX              | 3      | Ι      | UART Receive data pin          |  |  |
| T_TX              | 4      | 0      | UART Transmit data pin         |  |  |
| T-DTR             | 13     | O/232  | UART Data Terminal Ready pin   |  |  |
| T-CTS             | 14     | I/232  | UART Clear the transmit pin    |  |  |
| T-DSR             | 15     | I/232  | UART Data Set Ready Pin        |  |  |
| T-DCD             | 16     | I/232  | UART Data Carrier Detect       |  |  |
| T-RTS             | 17     | O/232  | UART Request to transmit pin   |  |  |
| T_DE              | 24     | O/485  | UART 485 transmit Enable       |  |  |
| Ethernet Interfac | e (PHY | addres | s :9)                          |  |  |
| E-78              | 7      | NC     | Connect the Ethernet physical  |  |  |

|                   |       |    | interface RJ45-pin 7,8                   |  |  |  |
|-------------------|-------|----|------------------------------------------|--|--|--|
| E-45              | 8     | NC | Connect the Ethernet physical            |  |  |  |
|                   |       |    | interface RJ45-pin 4,5                   |  |  |  |
| E-2 (TX-)         | 9     | 0  | Ethernet Transmit Data+                  |  |  |  |
| E-1 (TX+)         | 10    | 0  | Ethernet Transmit Data-                  |  |  |  |
| E-6 (RX-)         | 11    | Ι  | Ethernet Receive Data+                   |  |  |  |
| E-3 (RX+)         | 12    | Ι  | Ethernet Receive Data-                   |  |  |  |
| LED-SPD#          | 19    | 0  | Ethernet work : 100M,low                 |  |  |  |
|                   |       |    | 10M ,high                                |  |  |  |
| LED-LINK#,        | 20    | 0  | Ethernet is valid for the low level of   |  |  |  |
|                   |       |    | transition data transceiver, Ethernet is |  |  |  |
|                   |       |    | invalid high                             |  |  |  |
| Miscellaneous Pin | IS    |    |                                          |  |  |  |
| Restore           | 2     | Ι  | Restore the factory default settings,    |  |  |  |
|                   |       |    | power-low reset                          |  |  |  |
| Reserved0-2       | 21-23 | Ι  | Retain control pin                       |  |  |  |
| NC                | 1     | NC | Null                                     |  |  |  |

# Serial device server module user manual

Remark:

- UART sign, Ethernet indicator light signals : 3.3V TTL signal,
- 2. I: Input O: Output P: Power

# **Chapter 4 Technical Specification**

## 4.1 Operating Environment

The device has a wide range of operating temperature and is able to work normally and stably in highly adverse environment.

| Working Temperature | $0^\circ \mathrm{C} \sim +50^\circ \mathrm{C}$   |
|---------------------|--------------------------------------------------|
| Storage Temperature | $-40^\circ \mathrm{C}~\sim~+70^\circ \mathrm{C}$ |
| Relative Humidity   | 10 %~95 %                                        |

The environment should be free from corrosive and solvent gases, dust, and magnetic interference.

## 4.2 Power Supply

| Input voltage    | DC5V   |
|------------------|--------|
| Electric current | <230mA |

## 4.3 Ethernet Specification

10/100M Auto MDI/MDIX, IEEE 802.3u auto-negotiation

### 4.4 Serial Parameter

Serial Signal:

TxD/RxD/RTS/CTS/DTR/DSR/DCD/GND

Serial Communication parameter:

Data bit: 5/6/7/8

Parity: None/Even/Odd/Space/Mark

Stop Bit: 1, 2

Flow Control: Hardware XON/XOFF

Speed rate: 50bps - 460.8Kbps

## 4.5 Default Factory Setting

Serial port: 9600,n,8,1 no flow control IP Address: 192.168.0.168 Subnet mask: 255.255.0.0 Gateway: 192.168.0.1 Working model: udp Listening Port: 8000 Peer IP: 192.168.0.32 Peer Port: 8000 Web Security Setting: No password

## 4.6 Mechanical Specifications

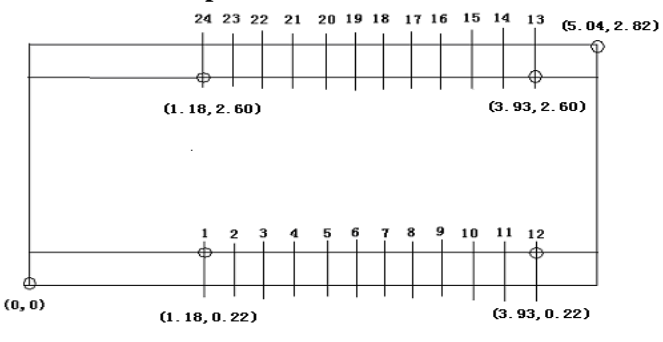

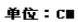

# **Chapter 5 Software instructions**

When you use the Serial device server at first time, you need to set the network and serial parameters according to your requirements. We supply the search software and visual serial port management to provide convenience for configure and manage Serial device server.

## 5.1 Setup visual serial port

According to the following steps to install the application on the computer with WINDOWS platform.

First, double click the "VcomSetup.exe " file to run it.

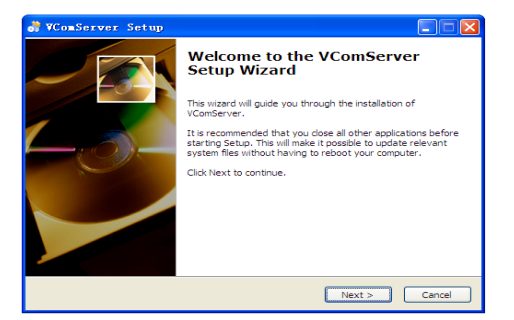

Second, click the " next " on welcome window to continue the install. When appears below interface, you can modify the install folder here.

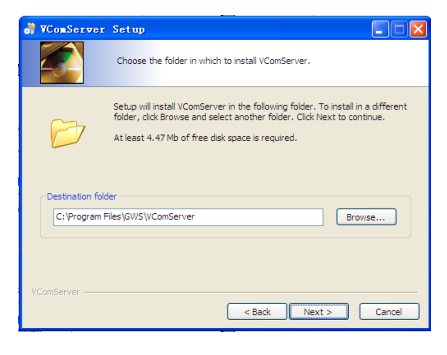

Third, click the " install ", the software will start to install.

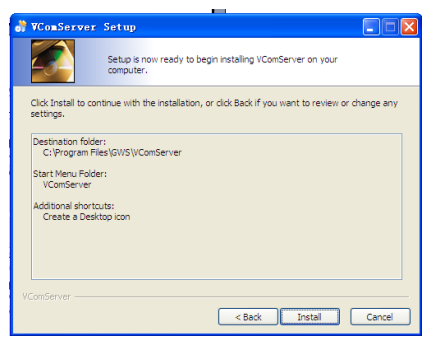

At this time, there will be the installation process. Installation requires a certain time, please be patient.

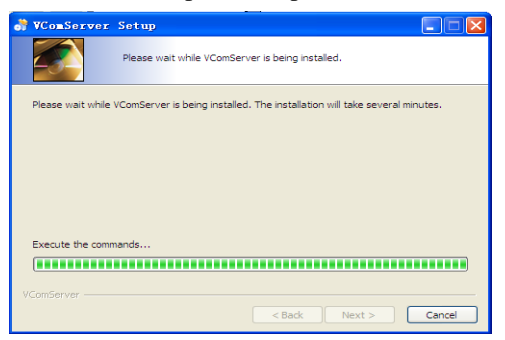

Fourth, click the "finish" to complete installation process.

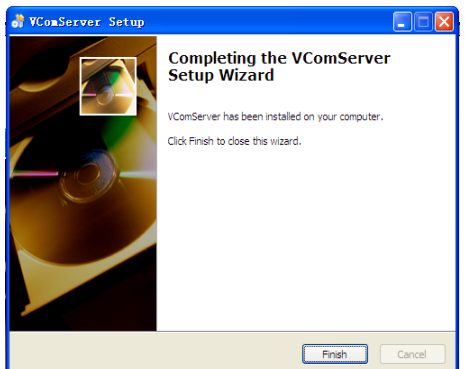

5.2 Visual serial port instruction

Equipment serial port was virtualized on computer by visual serial port, visual serial port, and management software only have to make communication serial interface point to virtual serial port to realize software communication.

Open the visual serial port in the installation disk, as show in the following picture.

| * * | 9 - 19 I 19 C |             |                |        |                 |             |          |             |
|-----|---------------|-------------|----------------|--------|-----------------|-------------|----------|-------------|
| ۸.  | York Hode     | Lixten Fort | Device IF:Fort | Status | Laxt Operation. | Synchronize | Real CON | Description |
|     |               |             |                |        |                 |             |          |             |
|     |               |             |                |        |                 |             |          |             |
|     |               |             |                |        |                 |             |          |             |
|     |               |             |                |        |                 |             |          |             |
|     |               |             |                |        |                 |             |          |             |
|     |               |             |                |        |                 |             |          |             |
|     |               |             |                |        |                 |             |          |             |
|     |               |             |                |        |                 |             |          |             |
|     |               |             |                |        |                 |             |          |             |
|     |               |             |                |        |                 |             |          |             |
|     |               |             |                |        |                 |             |          |             |
|     |               |             |                |        |                 |             |          |             |
|     |               |             |                |        |                 |             |          |             |
|     |               |             |                |        |                 |             |          |             |
|     |               |             |                |        |                 |             |          |             |
|     |               |             |                |        |                 |             |          |             |
|     |               |             |                |        |                 |             |          |             |
|     |               |             |                |        |                 |             |          |             |
|     |               |             |                |        |                 |             |          |             |
|     |               |             |                |        |                 |             |          |             |
|     |               |             |                |        |                 |             |          |             |
|     |               |             |                |        |                 |             |          |             |
|     |               |             |                |        |                 |             |          |             |
|     |               |             |                |        |                 |             |          |             |
|     |               |             |                |        |                 |             |          |             |

## Visual serial port management

# Add visual serial port:

Click Not to add visual serial port, pop-up adding virtual serial port mapping dialog box. Different mapping mode will appear below three different dialog boxes.

| Add VCON                 | Add VCOM       |                   |   | Add VCOM        |            |
|--------------------------|----------------|-------------------|---|-----------------|------------|
| Parameter Sync Disable 💌 | Parameter S    | ync Disable 💌     |   | Parameter Sync  | Disable •  |
| Start VCOM ID COM2       | Start VCOM     | ID COM2           |   | Start VCOM ID   | COM2       |
| VCOM Number 1            | VCOM Number    | 1                 |   | VCOM Number     | 1          |
| Description              | Description    |                   | - | Description     |            |
| Work Mode UDP            | . Work Mode    | TCP Client        |   | Work Mode       | TCP Server |
| Listen Port 8001         | _              |                   |   | Listen Port     | 8001       |
| Device IP 192 168 1      | .122 Device IP | 192 .168 . 1 .122 |   |                 |            |
| Device Port 1024         | Device Port    | 1024              |   |                 |            |
| Device Real COM          | Device Real    | сом •             |   | Device Real COM |            |
| OK Close                 |                | OK Close          |   | OK              | Close      |

Parameter specification:

**Serial parameter Synchronization:** No synchronization function.

Start virtual serial port: Choose the name of start virtual

serial port, COM2~COM512.

**Virtual serial port number:** The number of one-time established virtual serial port, maximum number is 8.

Note: Record the information of virtual serial port

Mapping mode: UDP, TCP client and TCP server

UDP mode:

Local port: Set computer local port

Device address: Set corresponding remote Serial device server IP address

Device port: Set corresponding remote Serial device server port

TCP client mode:

Device address: Set corresponding remote Serial device server IP address

Device port: Set corresponding remote Serial device server port

TCP server mode:

Local port: Set computer local port

| Virtual serial port configuration | Device configuration       |
|-----------------------------------|----------------------------|
| (Assumption                       | (Assumption                |
| IP:IP A                           | IP:IP B                    |
| Port: Port A)                     | Port: Port B)              |
| Mapping mode: TCP server          | Operation mode: TCP client |
| Local port : Port A               | Monitor port:( nonsense)   |
|                                   | Server IP: IPA             |
|                                   | Server port: Port A        |
| Mapping mode: TCP client          | Operation mode: TCP server |
| Device address: IP B              | Monitor port: Port B       |

#### **Related parameters configuration**

| Device port: Port B  | Server IP:( nonsense)   |
|----------------------|-------------------------|
|                      | Server port:( nonsense) |
| Mapping mode: UDP    | Operation mode: UDP     |
| Local port: Port A   | Monitor port: Port B    |
| Device address: IP B | Server IP: IP A         |
| Device port: Port B  | Server port: Port A     |

## Serial device server module user manual

### Delete visual serial port:

Select the corresponding visual serial port, and click 15 to delete.

## Modify visual serial port:

Select the corresponding visual serial port, and click 15 to modify.

## **5.3 Search software instruction**

Search software is the WINDOWS GUI, which is easy for you to configure and manage the serial interface server. It can search the all devices in the same network, check and set the network parameter and serial parameter. It also can achieve remote upgrade and reset.

Open the search software " DeviceManager" at first, select corresponding button or menu to use various practical function.

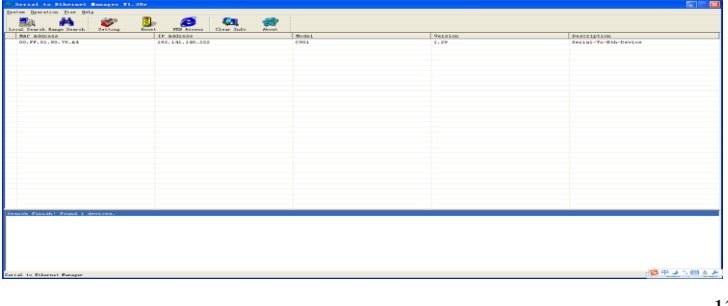

### Search for device

Click "local search" to update the converter list in LAN.

| L Sourch Range Sourch S<br>LAC Address<br>0. FF. 01.80.79.A4 | Esting Re | IP Address      | Clew Info | 200 Alevat |                                     |         |                      |
|--------------------------------------------------------------|-----------|-----------------|-----------|------------|-------------------------------------|---------|----------------------|
| AC Addxess<br>5. FF. 01.80.79.A4                             |           | IP Address      |           |            |                                     |         |                      |
| 0.FF.01.80.79.A4                                             |           |                 |           |            | Model                               | Version | Description          |
|                                                              |           | 192.141.140.225 |           |            | C207                                | 1.29    | Secial-To-Σth-Sevice |
|                                                              |           |                 |           | Sear       | ching device, please whit<br>Cancel |         |                      |
|                                                              |           |                 |           | _          |                                     |         |                      |
|                                                              |           |                 |           |            |                                     |         |                      |
|                                                              |           |                 |           |            |                                     |         |                      |
|                                                              |           |                 |           |            |                                     |         |                      |
|                                                              |           |                 |           |            |                                     |         |                      |
|                                                              |           |                 |           |            |                                     |         |                      |

Click "assigned IP search " to search the assigned IP address device, you can search via IP segment or assigned single IP.

| Search 🗙                  | Search 🔀                    |
|---------------------------|-----------------------------|
| Please input an IP range: | Please input an IP address: |
| Low Address               | IP: · · ·                   |
| End Address:              |                             |
| ☐ Single IP Address       | 🔽 Single IP Address         |
| Start Cancel              | Start Cancel                |

#### **Configuration:**

Select the device, and double-click the device list or click "setting" button, the following converter setup dialog box will show up. Click "product information" to view the converter model, MAC address and modify "device Profiles" (most 15 Chinese characters or 31 English letters)

| al Rearch Range Fourth | Ber 20 Automa Char Info At                                                                                                    | ent .           |             |                      |
|------------------------|----------------------------------------------------------------------------------------------------|-----------------|-------------|----------------------|
| HAC Address            | IP Addcepp                                                                                                    | Model           | Version     | Description          |
| 00.FF.01.80.79.84      | 192,141,140,222                                                                                                    | CH01            | 1.29        | Serial-To-Eth-Device |
|                        | Terrist at Phileren Conversion<br>System Kinession (assessed (2004)<br>Read (2004)<br>Read (2004)<br>R | System Hyperede |             |                      |
|                        |                                                                                                    |                 | Canal Canal |                      |
|                        |                                                                                                    |                 |             |                      |

Click "network parameter setting" to designate IP address, net mask and gateway for device.

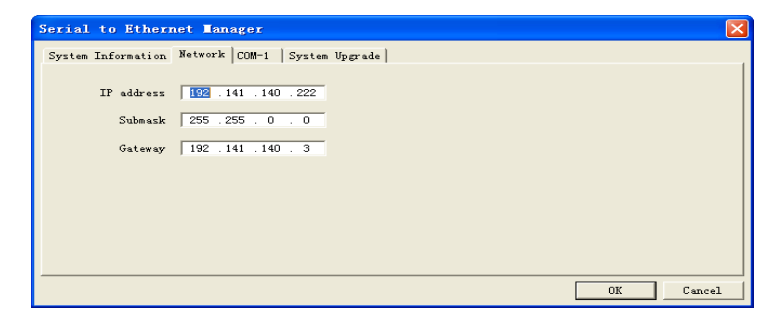

Click "serial parameter configuration" to set the operation mode, port, baud-rate, data bits, stop bits, parity bits, flow control, transmission time and the length of packet.

| Serial to Ethernet Manager              |                               | $\mathbf{X}$ |
|-----------------------------------------|-------------------------------|--------------|
| System Information Network COM-1 System | tem Upgrade                   |              |
| Socket Setting                          | COM Setting                   |              |
| Workmode DDP                            | Baudrate 9600 💌               |              |
| Listen Port 8000                        | Databit 8                     |              |
| Server IP 192.141.140.200               | Parity None                   |              |
| Server Port 8000                        | Stopbit 1                     |              |
|                                         | Flowctrl None                 |              |
|                                         | Min Send Time 0 (ms) (0-1000) |              |
|                                         | Min Send Size 960             |              |
|                                         |                               |              |
|                                         | OK Cancel                     | ·            |

Minimum transmission time: the timer will reset after the

converter receives data from the serial port. If converter hasn't received the next data when minimum transmission time overtime, converter will send the next data to the network. If minimum transmission time is 0, you can configure the transmission time according to baud-rate. A device default value is 0ms.

**Minimum transmission bytes:** when the converter receives the minimum transmission byte data from the serial port, it will send the data to the network. A device default minimum transmission bytes is 960.

Converter will send data to network with any one of the conditions as Minimum transmission time and Minimum transmission bytes.

If the serial port rate is low, cut down the Minimum transmission bytes.

**Package Upgrade:** select "system upgrade" and open the dialog box to choose firmware, press the" start" to finish upgrade.

| Serial to Ethernet Manager                      |
|-------------------------------------------------|
| System Information Network COM-1 System Upgrade |
| Flease select the file to upgrade:              |
|                                                 |
| Upgrade                                         |
|                                                 |
|                                                 |
|                                                 |
|                                                 |
| OK Cancel                                       |

#### **Restart device**

Select the device that is need to restart, click "system restart" to show the following dialog box. Tip chooses to recovery factory

default setting or no. Click "Yes" to restart and recovery factory default setting, and click "No" to restart device.

| Series to statistic surveyer vi. sve    |                             |             |         |                 |
|-----------------------------------------|-----------------------------|-------------|---------|-----------------|
| price persite for her                   |                             |             |         |                 |
| Local Search Banes Search Setting Benet | YEB Access Clear Lafe About |             |         |                 |
| NAC Address                             | IP Address                  | Model       | Version | Description     |
| 00.FF.01.80.79.A4                       | 192,141.140,222             | C901        | 1.22    | Serial-To-Eth-D |
|                                         |                             |             |         |                 |
|                                         |                             |             |         |                 |
|                                         |                             |             |         |                 |
|                                         | Serial to Ethernet Tam      |             |         |                 |
|                                         |                             |             |         |                 |
|                                         | Do you want to reset        | the device? |         |                 |
|                                         | Yes No                      | Canole      |         |                 |
|                                         |                             |             |         |                 |
|                                         |                             |             |         |                 |
|                                         |                             |             |         |                 |
|                                         |                             |             |         |                 |
|                                         |                             |             |         |                 |
|                                         |                             |             |         |                 |
|                                         |                             |             |         |                 |
|                                         |                             |             |         |                 |
|                                         |                             |             |         |                 |
|                                         |                             |             |         |                 |
|                                         |                             |             |         |                 |
|                                         |                             |             |         | 1               |

### 5.4 WEB Management

System Information page, login in default IP address: 192.168.0.168, Default when no password is factory or you restore the factory default settings will not detect the user's access privileges can directly access the pages.

#### System Information

Set the device description, system name, system location and contact way, at the same time on the current page you can see the version number of the device, MAC address, and system uptime.

#### Serial to Ethernet server

| System Config |                    | System Information                  |                   |  |  |  |  |  |  |
|---------------|--------------------|-------------------------------------|-------------------|--|--|--|--|--|--|
|               | System Information | Attribute                           | Parameter         |  |  |  |  |  |  |
| L             | System Connig      | System Information                  | C901E             |  |  |  |  |  |  |
| L             | Network Conng      | System Name                         | Uart Server       |  |  |  |  |  |  |
| L             | System Kestart     | System Location                     | XXX               |  |  |  |  |  |  |
| 5             | Serial Config      | Contact Information                 | XXX               |  |  |  |  |  |  |
|               |                    | Hardware Version                    | 1.01              |  |  |  |  |  |  |
|               |                    | Software Version                    | 2.3               |  |  |  |  |  |  |
|               |                    | MAC Address                         | A4:C2:A8:01:29:0E |  |  |  |  |  |  |
|               |                    | 0-Days 0-Hours 1-Minutes 28-Seconds |                   |  |  |  |  |  |  |
|               |                    | Refresh Config                      |                   |  |  |  |  |  |  |

#### System Config

It can change WEB password here, also to set device automatic reboot time and no data reboot time and normal reboot.

# Serial to Ethernet server

| System Config  System Information | System Config                  |                      |
|-----------------------------------|--------------------------------|----------------------|
| Bystem Confid                     | Status                         | Attribute            |
| Network Config                    | No Data Reset Time             | 0 Hours 0 Minutes    |
| System Restart                    | Current No Data Time           | 176 s                |
| Serial Config                     | Automatic reset time of device | 24 Hours 0 Minutes   |
|                                   | Send IP to serial ports        | 1 1:Enable 0:Disable |
|                                   |                                | Refresh Config       |
|                                   |                                |                      |

No Data Reset Time: You can set the maximum 99 hours 59 minutes. Automatic reset time of device: You can set the maximum 999 hours 59 minutes.

#### **Network Config**

Click on the network config, you can view device IP, subnet mask, and can be modified.

# Serial to Ethernet server

| System Config                  | Network Config                                                |                                                                   |
|--------------------------------|---------------------------------------------------------------|-------------------------------------------------------------------|
| System Information             | Attribute                                                     | Parameter                                                         |
| System Conng                   | - IP                                                          | 192.168.0.168                                                     |
| Network Contig  System Restart | MASK                                                          | 255.255.0.0                                                       |
|                                | Gateway                                                       | 192.168.0.1                                                       |
| Serial Config                  | MAC                                                           | A4:C2:AB:01:29:0E                                                 |
|                                |                                                               | Refresh Config                                                    |
|                                | Note:<br>IP/Mask format A.B.C.D f<br>After IP changes, please | or example 12.16.1.1<br>enter the new IP to access the equipment. |

#### System Restart

Click on the system restart, you can immediately restart the device after

the restart to restore the factory configuration.

# Serial to Ethernet server

| System Config  System Information | System Restart |                                                                      |        |
|-----------------------------------|----------------|----------------------------------------------------------------------|--------|
| System Config                     | Status         | Attribute                                                            |        |
| Network Config                    | System Restart | No restart                                                           |        |
| System Restart  Serial Config     |                | No restart<br>Immediately restart<br>Restart & Default configuration | Config |

## **Mapping Config**

Config the serial port mapping mode and peer IP on this page.

# Serial to Ethernet server

| Seri  | ial PortMode  |   | Listen Port | Peer IP      | Peer Port |  |
|-------|---------------|---|-------------|--------------|-----------|--|
| 1     | UDP           | ~ | 8001        | 192.168.0.32 | 8001      |  |
| Note: | Refresh Confg |   |             |              |           |  |

#### **Serial Parameter**

Click hardware parameter to config serial port parameter which including baud rate, data bit, stop bit and Parity bit.

## Serial to Ethernet server

| System Config    | Serial Para                          | ameter                                                                                                    |                                           |                                           |                                             |                           |                      |             |
|------------------|--------------------------------------|----------------------------------------------------------------------------------------------------|-------------------------------------------|-------------------------------------------|---------------------------------------------|---------------------------|----------------------|-------------|
| Serial Config    | Serial Port                          | Baudrate                                                                                                    | Data Bits                                 | Parity                                    | Stop Bits                                   | Flow Con                  | trolMinSendTime      | MinSendSize |
| Mapping Config   | 1                                    | 9600 💌                                                                                                    | 8 🗸                                       | None 💌                                    | 1 🗸                                         | 无 🗸                       | 10 ms                | 960         |
| Data Statistical | LParameted Refresh Config            |                                                                                                    |                                           |                                           |                                             |                           |                      |             |
|                  | Note:<br>MinSendTime: I              | f serial data is not re                                                                                                    | ceived for the spec                       | ified amount of tim                       | e, the data that is cu                      | rrently in the b          | uffer is packed      |             |
|                  | for network<br>is received fi        | for network transmission. A setting of 0 means that data in the buffer will not be automatically packed when no further data<br>is received from the device. |                                           |                                           |                                             |                           |                      |             |
|                  | MinSendSize: If<br>Data in the buffe | serial data currently<br>ar will packed for ne                                                                                                    | in the buffer reach<br>twork transmission | ed the MinSendSize<br>h if MinSendTime or | , data in the bufferv<br>MinSendSize satisf | rill packed for r<br>ied. | etwork transmission. |             |

#### **Data Statistical**

Check statistical of 8 channels serial port's data transmission.

# Serial to Ethernet server

| System Config                 |     | Data Statistical |          |               |             |        |
|-------------------------------|-----|------------------|----------|---------------|-------------|--------|
| Serial Config   Manning Confi | a   | Serial Port      | From Eth | To Serial     | From Serial | To Eth |
| Serial Parame                 | ter | 1                | 0        | 5             | 0           | 0      |
| Data Statistica               | 3   |                  |          | Refresh Clear |             |        |